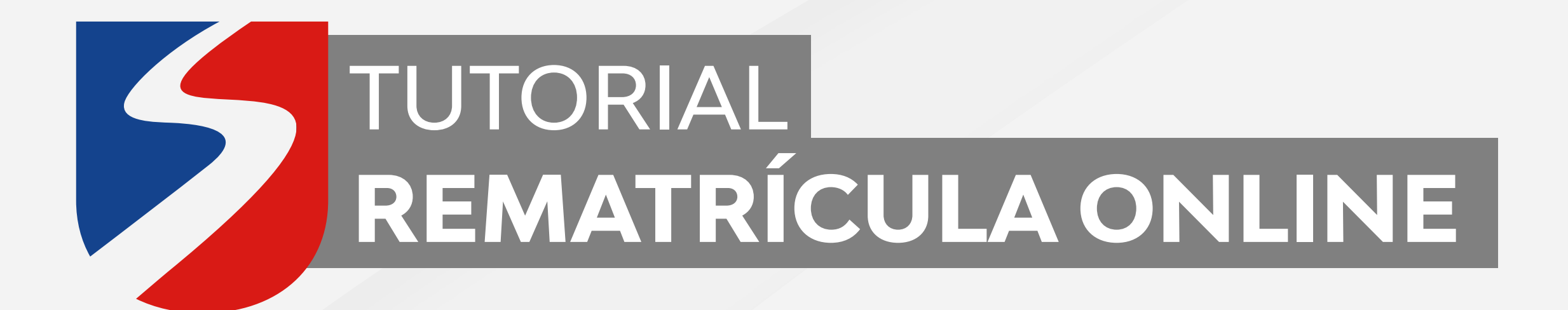

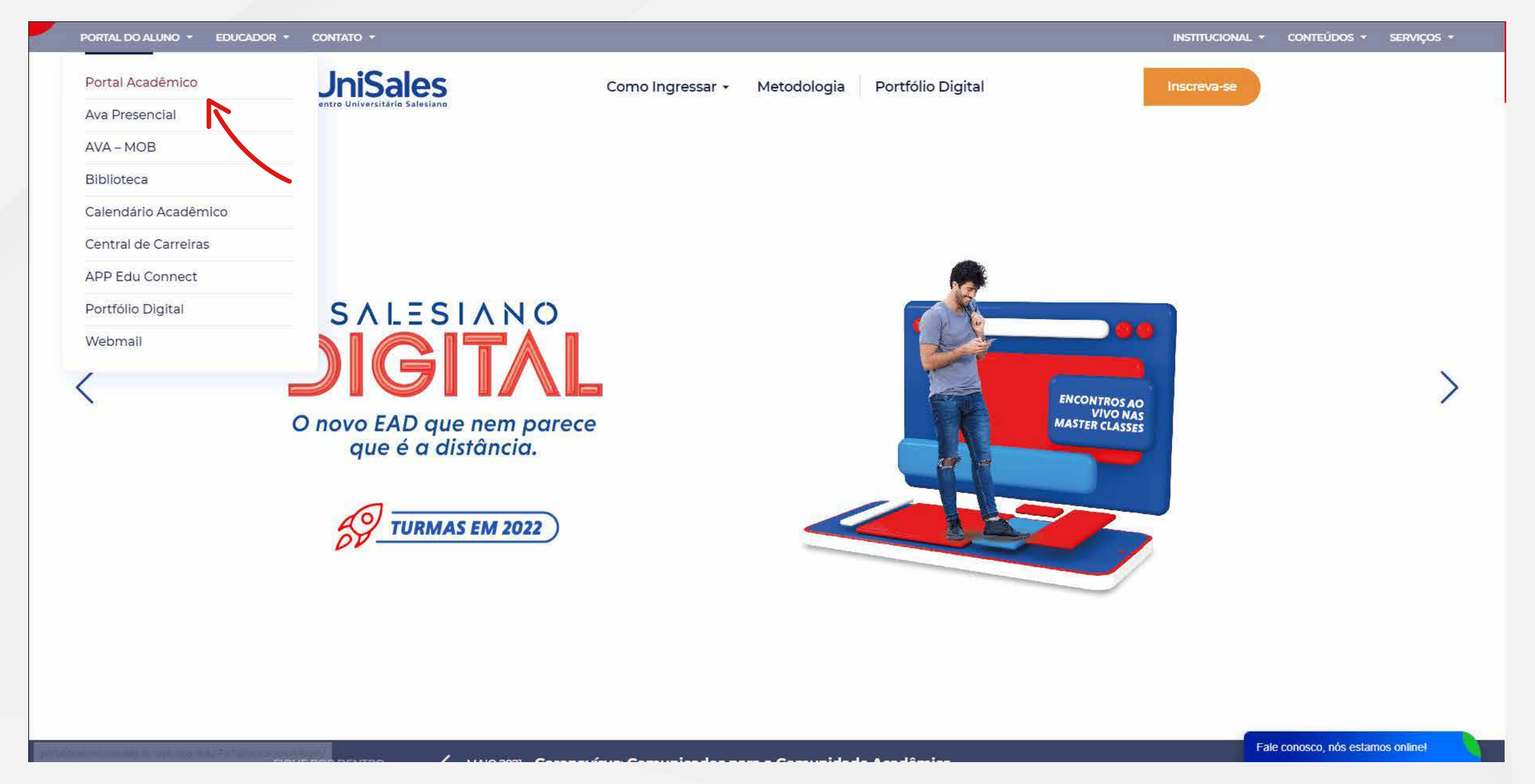

Acesse o nosso site UNISALES.BR, na aba PORTAL DO ALUNO, clique em **PORTAL ACADÊMICO** 

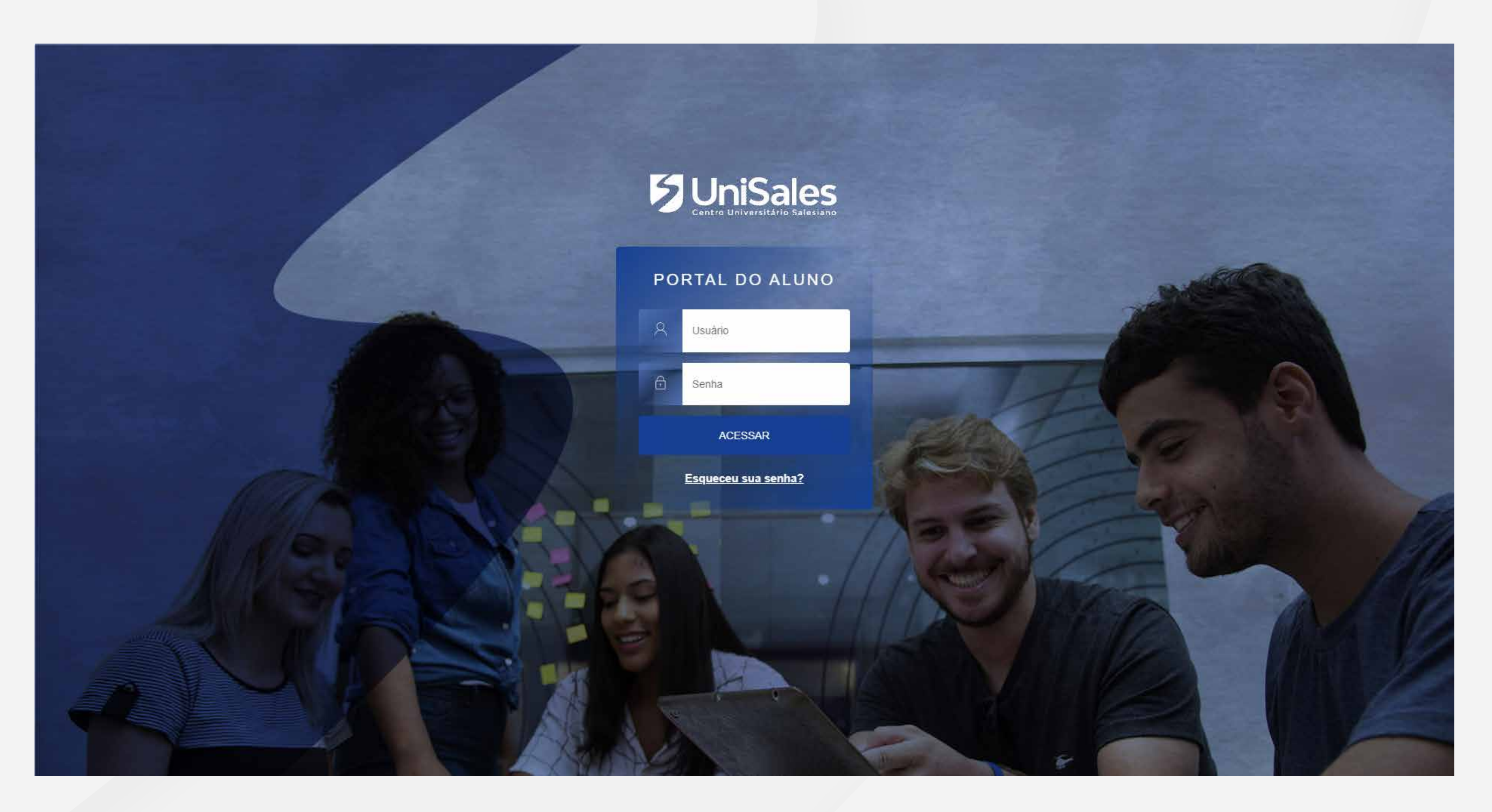

Entre com seu usuário (matrícula ou RA) e senha.

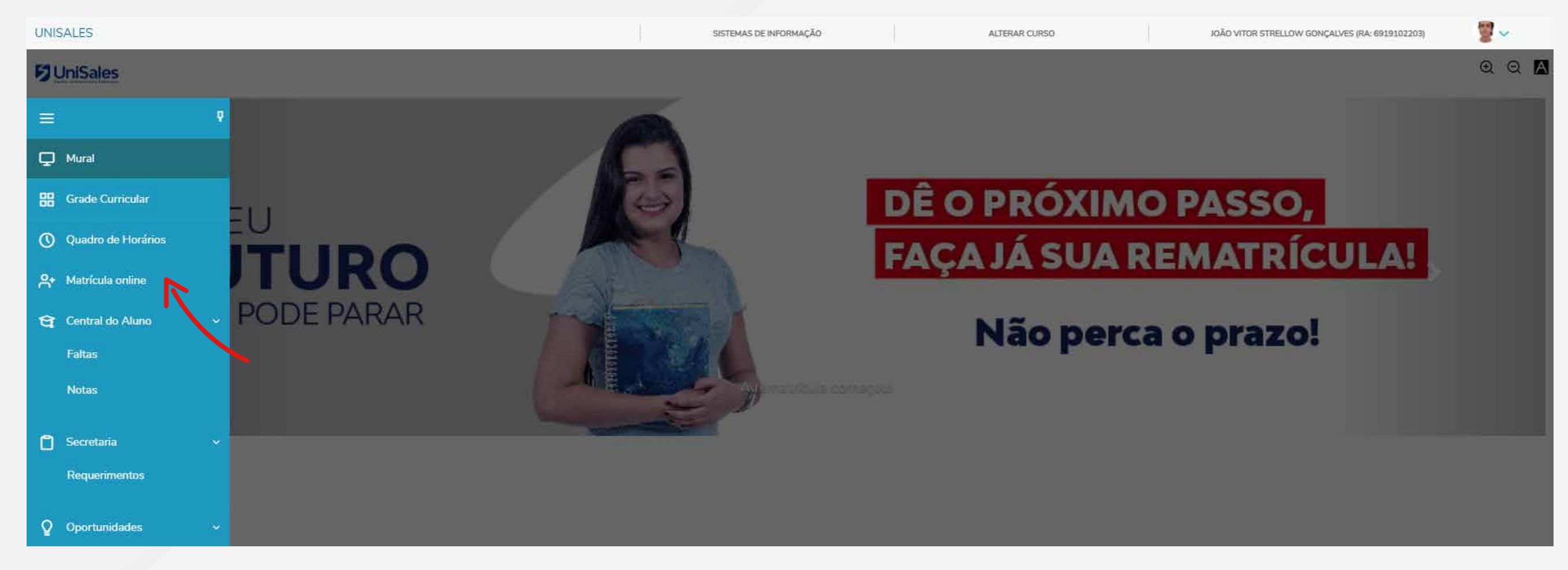

## Clique no menu MATRÍCULA ONLINE

| UNISAL       | ES ALTERAR CURSO ALTERAR CURSO JOÃO VITOR STRELLOW GONÇALVES (RA: 6919102203) |
|--------------|-------------------------------------------------------------------------------|
| <b>S</b> Uni | ⊕ Q A                                                                         |
|              | Rematricula solution                                                          |

## Leia com atenção as orientações e clique em PRÓXIMO

| UNISAL           | ES                  | SISTEMAS DE INFORMAÇÃO    | ALTERAR CURSO    | JOÃO VITOR STRELLOW GONÇALVES (RA: 6919102203) | 2~          |
|------------------|---------------------|---------------------------|------------------|------------------------------------------------|-------------|
| Uni              | Sales               |                           |                  |                                                | ତ୍ର୍ 🗛      |
| =<br>Q           | Rematrículas 2021/2 | 2                         | (3)              | < Anterior                                     | Próximo 🗲   |
| 88               | APRESENTAÇÃO        | PERÍODO LETIVO            | DISCIPLINAS      |                                                | FINALIZAÇÃO |
| 0                |                     | Períodos letivos e Cursos | disponíveis      |                                                |             |
| ö.               | Período Letivo      | Curso                     | Habilitação      | Tumo                                           |             |
| ବ:<br>⊡ ~<br>ହ ~ |                     |                           |                  |                                                |             |
| 0                | Confira seu semes   | tre letivo e clique e     | m <b>PRÓXIMO</b> |                                                |             |
| UNISAL           | ES                  | SISTEMAS DE INFORMAÇÃO    | ALTERAR CURSO    | JOÃO VITOR STRELLOW GONÇALVES (RA: 6919102203) | <b>9</b> ~  |
| Uni              | Sales               |                           |                  |                                                | ତ୍ର୍ 🗛      |
|                  | Rematrículas 2021/2 |                           |                  | Anterior                                       | Próximo 🗲   |

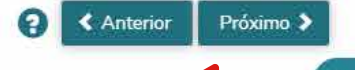

0

| 8        |                            |                                                                                                    | PERÍODO LETIVO                                                                                                    |                                                                                                    | D                                                                                                    | Finalização                                                                                                    |         |  |  |
|----------|----------------------------|----------------------------------------------------------------------------------------------------|----------------------------------------------------------------------------------------------------|----------------------------------------------------------------------------------------------------|----------------------------------------------------------------------------------------------------|----------------------------------------------------------------------------------------------------|---------|--|--|
| <u> </u> | Quadro de horário          |                                                                                                    |                                                                                                    |                                                                                                    | Exibir Final de semana                                                                                                    |                                                                                                    |         |  |  |
| •        |                            | Segunda O                                                                                                  | Terça O                                                                                                    |                                                                                                    | Quarta 🛇                                                                                                    | Quinta O                                                                                                    | Sexta 🛇 |  |  |
|          | 19:00<br>22:00             | Projeto Integrador de Extensão VI<br>SINO4                                                                 | Projeto de Análise de Dados utilizando OLAP para<br>Análise Sócio Econômico Regional<br>SIN04<br>Projeto de Desenvolvimento de Dashboard para Análise<br>de Custos em Projet. utilizando ferram. de Bl<br>SIN04<br>Projeto de Desenvolvimento de Dashboard para Análise<br>de Rentabilidade Utilizando Ferramenta de Bl<br>SIN04<br>Projeto de Fluxo de Dados usando ETL para Análise<br>Sócio Econômico Regional<br>SIN04 | Projeto de<br>Análise Sú<br>SIN04<br>Projeto de<br>de Custos<br>SIN04<br>Projeto de<br>de Rental<br>SIN04<br>Projeto de<br>Sócio Eco<br>SIN04 | e Análise de Dados utilizando OLAP para<br>ócio Econômico Regional<br>a Desenvolvimento de Dashboard para Análise<br>s em Projet. utilizando ferram. de Bl<br>a Desenvolvimento de Dashboard para Análise<br>pilidade Utilizando Ferramenta de Bl<br>a Fluxo de Dados usando ETL para Análise<br>nômico Regional | Projeto de Análise de Dados utilizando OLAP para<br>Análise Sócio Econômico Regional<br>SIN04<br>Projeto de Desenvolvimento de Dashboard para Análise<br>de Custos em Projet. utilizando ferram. de Bl<br>SIN04<br>Projeto de Desenvolvimento de Dashboard para Análise<br>de Rentabilidade Utilizando Ferramenta de Bl<br>SIN04<br>Projeto de Fluxo de Dados usando ETL para Análise<br>Sócio Econômico Regional<br>SIN04 | ٥       |  |  |
|          | Créditos selecionados:     |                                                                                                    |                                                                                                    | 19,0                                                                                                    | Erros de validação:                                                                                                    |                                                                                                    | 0       |  |  |
|          | Disciplinas para matrícula |                                                                                                    |                                                                                                    |                                                                                                    |                                                                                                    |                                                                                                    |         |  |  |
|          | BUSINESS INTELIGEN         | CE                                                                                                    |                                                                                                    |                                                                                                    |                                                                                                    |                                                                                                    |         |  |  |
|          | SIB0022                    | B0022 Projeto de Fluxo de Dados usando ETL para Análise Sócio Econômico Regional                           |                                                                                                    |                                                                                                    | SIN04                                                                                                    | Pré-Matriculado                                                                                                    |         |  |  |
|          | SIB0023                    | 023 Projeto de Análise de Dados utilizando OLAP para Análise Sócio Econômico Regiona                       |                                                                                                    |                                                                                                    | SIN04                                                                                                    | Pré-Matriculado                                                                                                    |         |  |  |
|          | SIB0024                    | 30024 Projeto de Desenvolvimento de Dashboard para Análise de Rentabilidade Utilizando<br>Ferramenta de Bl |                                                                                                    |                                                                                                    | SIN04                                                                                                    | Pré-Matriculado                                                                                                    |         |  |  |
|          | SIB0025                    | Projeto de Desenvolvimento de Dashboard para Análise de Custos em Projet. utilizar<br>ferram. de Bl        |                                                                                                    |                                                                                                    | SIN04                                                                                                    | Pré-Matriculado                                                                                                    |         |  |  |
|          | SIB0026                    | Projeto Integrador de                                                                                      | Extensão VI                                                                                                    |                                                                                                    | SIN04                                                                                                    | Pré-Matriculado                                                                                                    |         |  |  |

Siga o tutorial, confira suas disciplinas no quadro de horário e clique em **PRÓXIMO** 

| UNISALE                 | S                                                                                                    |                                                                    |                                                                                                    | SISTEMAS DE INFORMAÇÃO                                                                                                  |                                                                                                    | ALTERAR CURSO                                                                                                    | JOÃO VITOR ST                                                                                                    | RELLOW GONÇALVES (RA: 6919102203)                           | <b>9</b> ~ |
|-------------------------|----------------------------------------------------------------------------------------------------|--------------------------------------------------------------------|----------------------------------------------------------------------------------------------------|----------------------------------------------------------------------------------------------------|----------------------------------------------------------------------------------------------------|----------------------------------------------------------------------------------------------------|----------------------------------------------------------------------------------------------------|-------------------------------------------------------------|------------|
| 5 UniSales              |                                                                                                    |                                                                    | Contrato de Prestação de Serviços Educació                                                                                                    | onais 2021/2                                                                                                    |                                                                                                    |                                                                                                    |                                                                                                    |                                                             | Q Q 🗚      |
| ≡<br>₽                  | Rematrícu                                                                                                    | as 2021/2                                                          | lmprimir<br>CONTRATO DE PRESTA                                                                                                    | AÇÃO DE SERVIÇOS                                                                                                    | S EDUCACIONAIS (20                                                                                                    | 121/2)                                                                                                    |                                                                                                    | ? Anterior                                                  | Próximo >  |
|                         | APRESENTAÇÃO                                                                                                    |                                                                    | Pelo presente instrumento particular de CONTRATO DE PRESTAÇÃO DE SERVIÇOS EDUCACIONAIS ("Contrato"), o CENTRO UNIVERSITÁRIO SALESIANO, estabelecido na Av. Vitória, nº 950, Bairro Forte São João, Vitória/ES, CNPJ(MF) nº 33.583.592/0069-69, mantido pela INSPETORIA SÃO JOÃO BOSCO, sociedade civil, de caráter educacional e de assistência social, sem finalidade lucrativa, com sede na Av. 31 de Março nº 435, Belo Horizonte/MG, CNPJ (MF) nº 33.583.592/0001-70, |                                                                                                    |                                                                                                    |                                                                                                    |                                                                                                    | FINALIZAÇÃO                                                 |            |
| °,                      | Quadro de horário                                                                                                    |                                                                    | neste ato representado, legalmente, por Moacir José S<br>legal (pai, mãe ou responsável quando menor                                                                                                    | cari, doravante denom<br>de 18 anos), identi                                                                            | ninado CONTRATADA<br>ficado e qualificado a                                                                                      | e o <b>Aluno</b> ou seu representante<br>acima, doravante denominado                                                                                        |                                                                                                    | de semana 💿                                                 |            |
| ণ্ণ -                   |                                                                                                    | Segunda 오                                                          | CONTRATANTE/RESPONSÁVEL FINANCEIR<br>base no Estatuto e no Regimento da CONTRATADA                                                                                                    | O, firmam o presente<br>A, nas disposições do C                                                                         | Contrato de Prestação<br>Código de Defesa do Con                                                                                 | de Serviços Educacionais com<br>sumidor, Lei 9.870/99 e no que                                                                                              | a O Sext                                                                                                    |                                                             |            |
| ີ ~<br>ເງ ~<br>ເຊ<br>ເຊ | 19:00 Projeto Integrador de Extensão VI<br>22:00 SINO4                                                                                                    |                                                                    | se segue:<br>CLÁUSULA 1 <sup>a</sup> – OBJETO: O objeto do present<br>segundo semestre do ano de 2021 (2021/2), corres<br>ministrado pela CONTRATADA ao ALUNO/BENE<br>vigente, Estatuto, Regimento Geral, Calendário Escol<br>e o CONTRATANTE/RESPONSÁVEL FINANCE<br>inteiramente.                                                                                                    | e contrato é a prestaç<br>spondente ao Curso es<br>EFICIÁRIO indicado<br>lar e Projeto Pedagógio<br>EIRO declaram ter p | ção de serviços educacio<br>specificado no PREÂME<br>acima, em conformidad<br>co, já definidos e dos qua<br>pleno conhecimento e | onais, <b>exclusivamente para o</b><br>BULO deste instrumento, a ser<br>e com a legislação de ensino<br>ais o ALUNO/BENEFICIÁRIO<br>com os mesmos concordam | utilizando OLAP para<br>gional<br>de Dashboard para Análise<br>do ferram. de Bl<br>de Dashboard para Análise<br>Ferramenta de Bl | ,<br>,                                                      |            |
| ß                       |                                                                                                    |                                                                    | □ Li e aceito os termos do contrato                                                                                                    |                                                                                                    | Cancelar Aninar                                                                                                    | r contrato Finalizar matrícula                                                                                                    |                                                                                                    |                                                             |            |
|                         | Créditos selecionados                                                                                                    |                                                                    | A                                                                                                    | (19,0                                                                                                    | Erros de validação:                                                                                                    |                                                                                                    | -                                                                                                    |                                                             | 0          |
|                         | Disciplinas para matrícula <ul> <li>BUSINESS INTELIGENCE</li> <li>SIB0022 Projeto de Fluxo de Dados usando ETL para Análise Sócio Econômico Regional Pré-Matriculado</li> <li>SIB0023 Projeto de Análise de Dados utilizando OLAP para Análise Sócio Econômico Regional Regional Regiona</li></ul> |                                                                    |                                                                                                    | SIB0022 - Projeto de Fl                                                                                                 | luxo de Dados usane <sup>y</sup> 🖾 L par                                                                                         | ra Análise Sócio Econômico Regional                                                                                                    |                                                                                                    |                                                             | ×          |
|                         |                                                                                                    |                                                                    |                                                                                                    | Créd. acadêmicos:                                                                                                    | 4,00                                                                                                    |                                                                                                    | CH:                                                                                                    | 72,00                                                       |            |
|                         |                                                                                                    |                                                                    | ara Análise Sócio Econômico                                                                                                    | Situação:<br>Turma: SIN04 Dise                                                                                          | Pré-Matriculado                                                                                                    |                                                                                                    |                                                                                                    |                                                             |            |
|                         |                                                                                                    |                                                                    | Turno:                                                                                                    | Noturno                                                                                                    |                                                                                                    | Curso:                                                                                                    | Sistemas de Informação                                                                                                    |                                                             |            |
|                         | SIB0024 P                                                                                                    | rojeto de Desenvolvimento de Dashboa<br>tilizando Ferramenta de Bl | rd para Análise de Rentabilidade                                                                                                    | Horário:                                                                                                    | Terça-feira<br>Quarta-feira<br>Quinta-feira                                                                                      | 19:00 - 22:00<br>19:00 - 22:00<br>19:00 - 22:00                                                                                                    | 17/11/2<br>17/11/2<br>17/11/2                                                                                                    | 2021 - 16/12/2021<br>2021 - 16/12/2021<br>2021 - 16/12/2021 |            |

Leia com atenção o contrato, marque a opção LI E ACEITO OS TERMOS DO CONTRATO, clique em ASSINAR CONTRATO.

| UNISALES   |                   | CLÁUSULA 20 <sup>2</sup> TÍTULO EXECUTIVO EXTRA IUDICIAL: O presente instrumento de contrato valerá como título executivo                                                                                                    | DIONÍZIO (RA: 692110 🥸 🗸 |
|------------|-------------------|----------------------------------------------------------------------------------------------------|--------------------------|
|            |                   | extrajudicial, líquido, certo e exigível, podendo ser acrescido de outras despesas, taxas e custas processuais, bem como verba honorária de sucumbência, sobre o valor exigível.                                                                                                    | ⊕ Q [                    |
| ≡<br>⊋     | Rematríc          | Envio do token/chave de segurança                                                                                                    | Anterior Próximo >       |
| 88         |                   | CLÁUSULA 21 <sup>a</sup> – 1       Foi enviado para seu o email: bernard.dionizio@salesiano.br um token/chave de segurança         que deve ser fornecido no campo de token/chave de segurança. Após preencher a assinatura e ler os termos do contrato, clique em Finalizar matrícula.       ÇÃO DE TODOS |                          |
| C          |                   | OS SERVIÇOS ED ente contrato, em ente contrato, em                                                                                                    |                          |
| റ്         | Quadro de horário | detrimento de qualqu                                                                                                    | Exibir Final de semana 💿 |
| <u>च</u> ् |                   | E por estarem justos , do Código Civil<br>Brasileiro, para que se produzam todos os eteitos legais.                                                                                                    | Sexta 💿                  |
| 0 ~        |                   | Vitória/ES Vitória, 28 de junho 2021                                                                                                    |                          |

| JNISAL | ES                | onízio (ra: 692                                                                                                    | 2110              |
|--------|-------------------|----------------------------------------------------------------------------------------------------|-------------------|
|        |                   | CLÁUSULA 20 <sup>a</sup> – TÍTULO EXECUTIVO EXTRAJUDICIAL: O presente instrumento de contrato valerá como título executivSucesso                                                                     | ×                 |
|        |                   | extrajudicial, líquido, certo e exigível, podendo ser acrescido de outras despesas, taxas e custas processuais, bem com verbaoen/chave de segur<br>honorária de sucumbência, sobre o valor exigível. | ança validado 🛛 🦂 |
| ≡<br>₽ | Rematrícu         | Anterior                                                                                                    | Próximo 🗲         |
| 8      | APRESENTAÇÃO      | CLÁUSULA 21ª – FORO: As partes elegem o foro de Vitória, Estado do Espírito Santo, LOCAL DE PRESTAÇÃO DE TODOS                                                                                       | FINALIZAÇÃO       |
| U      |                   | OS SERVIÇOS EDUCACIONAIS, para apreciação de controvérsias resultantes da interpretação do presente contrato, em                                                                                     | \$                |
| °+     | Quadro de horário | detrimento de qualquer outro, por mais favorecido que seja.<br>Exibir Final                                                                                                    | de semana 💿       |
| ণ্ণ -  |                   | E por estarem justos e contratados, assinam as partes o presente instrumento, na forma do disposto no art. 221, do Código Civil Sexte Brasileiro, para que se produzam todos os efeitos legais.      | a <b>O</b>        |
| ۵ -    |                   | Vitória/ES, Vitória, 28 de junho 2021                                                                                                    |                   |
| Q ~    |                   |                                                                                                    |                   |
| \$     | 08:00 P           |                                                                                                    |                   |
| Ø      | 11:00 P<br>P      | P ✓ Li e aceito os termos do contrato Cancelar Assinar contrato Finalizar matrícula                                                                                                    |                   |
| B      |                   | PSM01 PSM01 PSM01                                                                                                    |                   |

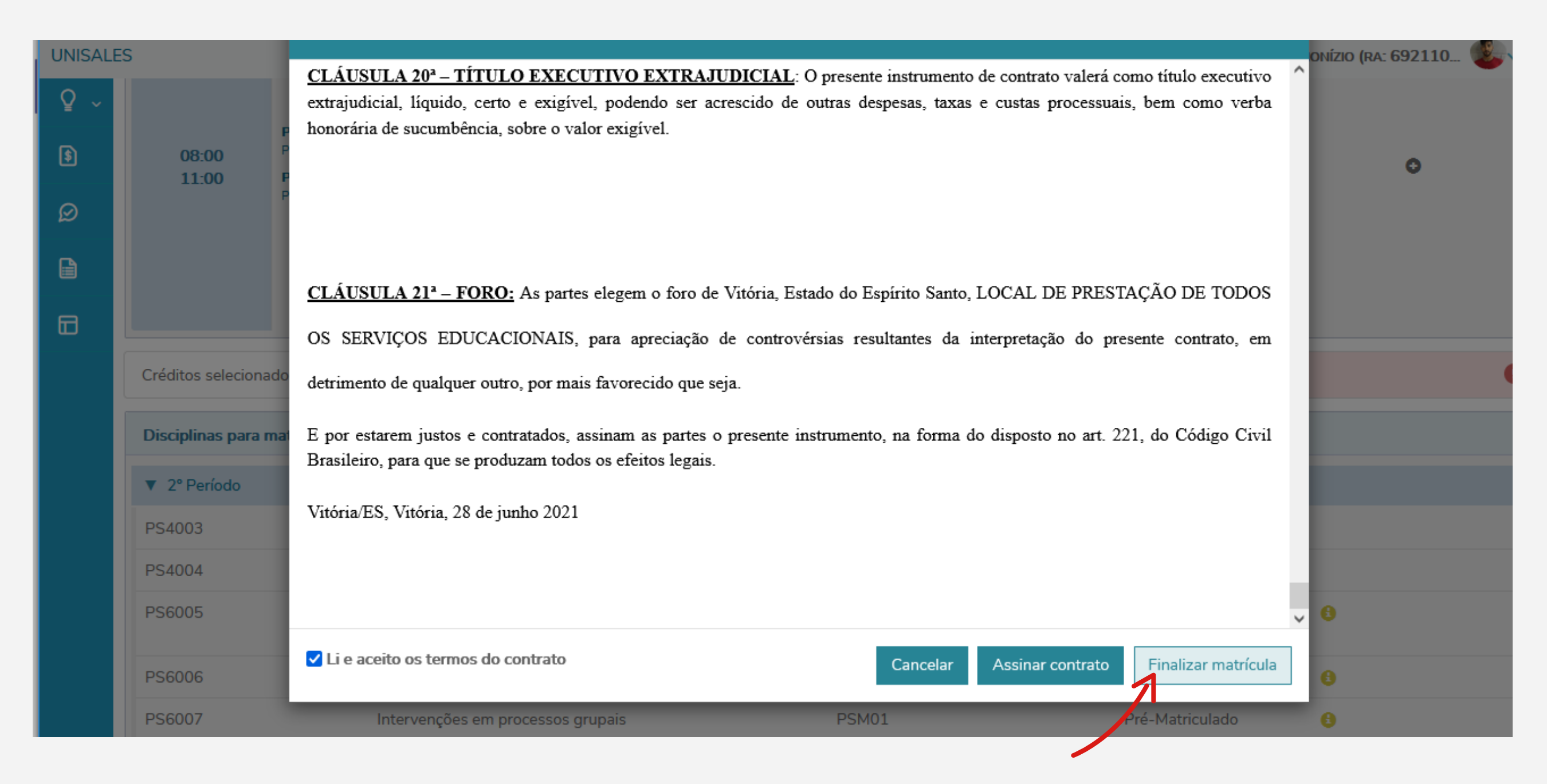

Agora é só emitir o boleto ou baixar o PDF para efetuar o pagamento!

Qualquer dúvida, entre em contato pelo chat no site ou pelos telefones 3331-8650 / 8653.

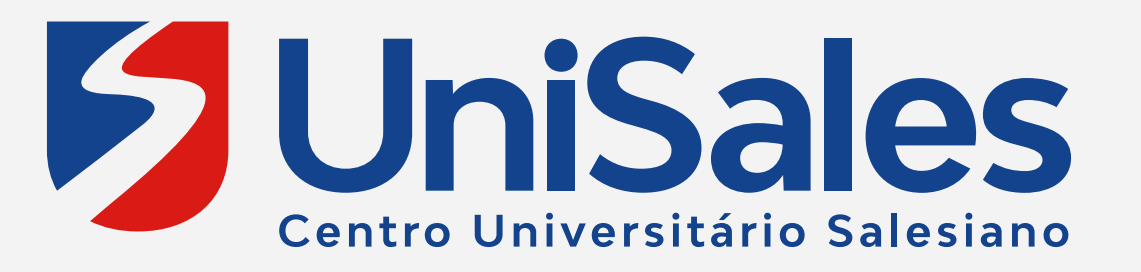